# **NEURITE, QUICK REFERENCE MANUAL**

#### **Average Background**

Generates a new background image sequence from the active image sequence, where each frame of the background sequence is the average of all the previous frames on the sequence.

#### **DIC Phase Correction**

Corrects the shadow-cast effect of Differential Interference Contrast (DIC or Nomarsky) images. This operation is applied to the active image, but requires two other opened images: minimum and maximum light condition images. In the *plug-in* window you must choose other parameters such as Phase shift in X an Y directions in pixels, the selected bias of the DIC microscope and the signal to noise ratio (SNR) applyed to the output image. For any image sequence you only need a one minimum and a one maximum image, an the process will be applied to whole sequence.

| 0 0           | DIC Phase Correction             |
|---------------|----------------------------------|
| Source Image: | O1_Plano-1.tif                   |
| Min Image:    | min                              |
| Max Image:    | max                              |
|               |                                  |
| Delta X:      | 1.2 DIC Bias: 1/2 Pi 🗘           |
| Delta Y:      | 0.0 Sigma: 1.0                   |
|               | Max. signal to noise ratio: 1000 |
|               | Cancel Accept                    |

For a detailed description about this method and the significance of the parameters seeVan Munster, E. B., Van Vliet, L. J., and Aten, J. A. (1997). *Reconstruction of optical path-length distributions from images obtained by a wide-field differential interference contrast microscope*. Journal of Microscopy, 188(2), 149.

### **Flat Field Correction**

Applies a flat field correction to an image or image sequence. This operation is applied on the active image, but needs two other opened images: an offset image and a flat image. The offset image can be obtained with the microscope light turned off, and a flat image can be a defocus image or a snapshot without specimen in the preparation. You must select each image from the *plug-in* window.

| \varTheta 🔘 🔘 Flat Field Correc |  |  |
|---------------------------------|--|--|
| Source: 0000.tif 😫              |  |  |
| Flat Field: 👘 📫                 |  |  |
| Dark: min-1                     |  |  |
| Cancel OK                       |  |  |

### **Normalize Light**

Normalizes the illumination along the sequence, using as a reference the current image displayed in the active sequence.

## **Trim Borders**

Automatically crops an image or image sequence if it has a dark frame. After cropping it displays the cropped image or image sequence in a new window.

#### **Neurite Tracings**

Opens a *plug-in* containing all the tools needed for automatic or semiautomatic neurite tracing and quantification. A detailed view is show below.

- **1. File Menu:** Contains different options for open, save and export the tracings.
  - **Open Tracings:** Opens a tracings file.
  - **Save Tracings:** Save an opened tracing file with the current modifications.
  - Save Tracings File: Creates a new tracing file.
  - **Save Trace Coordinates:** Creates a new file containing all the x, y coordinates of the traces.

- **Export Lengths to Excel:** Exports the current trace lengths to an Excel file. Data are ordered by frame and by tracing name.
- **Export Trace to a Binary Image:** Exports the traces, to a new sequence. This is useful to made a Scholl analysis with other ImageJ *plug-in.*
- Exit: exits this *plug-in*.

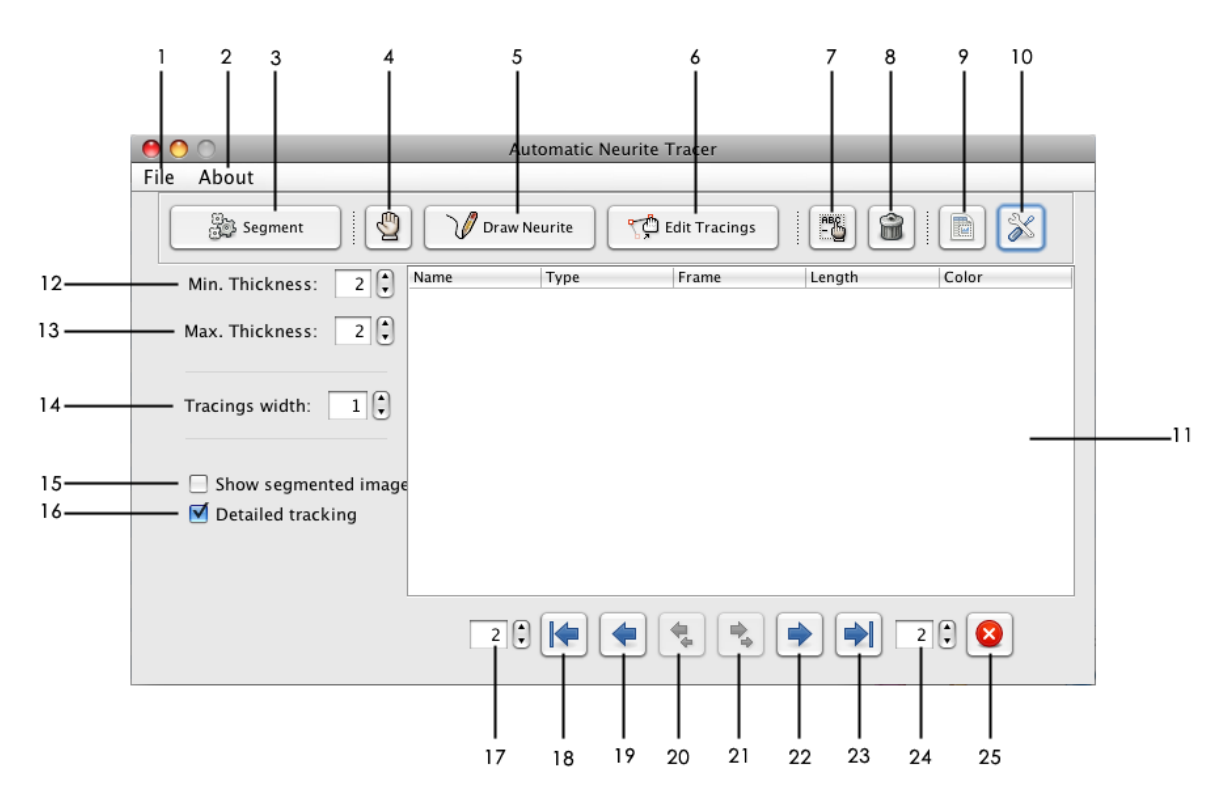

- 2. About Menu: show the current version of this NEURITE plug-in.
- 3. Segment Button: Performs an eigen analysis on current frame.
- **4. Automatic/Manual Button:** Switches between automatic and semiautomatic neurite tracing along the sequence.
- 5. Draw Neurite Button: Allows tracing the neurites in a semiautomatic way.
- **6. Edit Tracings Button:** Allows to edit the traces on the current image. The traces must be made by the user or by NEURITE in an automatic way.
- **7.** Edit Info Button: Opens a pop up window to edit the information (name, type and color) of the selected neurite in the "results window" (11).

| \varTheta 🔿 🔘 Edit Neurite Data |  |  |
|---------------------------------|--|--|
| Name: N-1                       |  |  |
| Type: Dendrite 😫                |  |  |
| Color                           |  |  |
|                                 |  |  |
| Cancel Accept                   |  |  |

- 8. Delete Info Button: Deletes the selected neurite(s) in the "results window". This operation also erases the corresponding traces from the image or sequence.
- **9. Save Info Button:** Exports the information of all the neurite traces that appear in the "results window" to an Excel spreadsheet.
- **10. Parameters Button:** Opens a parameters window. These parameters are used to tune the automatic neurite tracing and tracking along the sequence.

| \varTheta 🔿 🔿 Segment Configuration |         |  |
|-------------------------------------|---------|--|
| Live Wire                           |         |  |
| Live-Wire Gamma:                    | 14      |  |
| Live-Wire Smooth:                   | 9       |  |
| Snake                               |         |  |
| Elasticity energy:                  | 1       |  |
| Curvature energy:                   | 3       |  |
| Image energy:                       | 11      |  |
| Search Window Size:                 | 9       |  |
| Descriptor                          |         |  |
| Descriptor size:                    | 11      |  |
| Search Window Size:                 | 13      |  |
| Ridge Tracking                      |         |  |
| 🗌 Make final doubl                  | e check |  |
| Sensivity: 🗹 Automatic              |         |  |
| Min. Value:                         | 557, 🔹  |  |
| Max. Value:                         | 10.0    |  |
| Curvature:                          | 9       |  |
| Tracking Angle:                     | 20      |  |
|                                     | Accept  |  |

**11. Results Window:** Shows the; name, type, length and selected color of each traced neurite.

- **12.Minimum scale parameter**: Fixes the value in pixels corresponding to the neurite present in the current active image or sequence. This parameter is used in the eigen analysis made with the "Segmentation Button"
- **13.Maximum scale parameter:** Fixes the value in pixels corresponding to the neurites present in the current active image or sequence. This parameter is used in the eigen analysis made with the "Segmentation Button".
- **14.** Width in pixels of the traces in the current image or image sequence.
- **15.** Shows the eigen-image, of the active image or the current image in the sequence.
- **16.** Makes a detailed tracking of the neurite, when an automatic process is made.
- **17.** Number of images to trace neurites in automatic mode in backwards manner along the sequence.
- **18.** Starts the automatic tracing along the sequence backwards along the images selected in (17).
- **19.** Starts the automatic tracing backwards only to the next image.
- **20.** Performs an eigen analysis on the previous image of the sequence, allowing semiautomatic neurite tracing. To facilitate the process of neurite characterization, a selection of the previously characterized neurites shown in the neurites "results window", is required.
- **21.**Performs an eigen analysis on the next image of the sequence, allowing de semiautomatic neurite tracing. To facilitate the process of neurite characterization, a selection of the previously characterized neurites shown in the neurites "results window", is required.
- **22.**Starts the automatic forward tracing along the number of selected images only to the next image.
- **23.** Starts the automatic forward of images selected in (24).
- **24.**Number of images to trace in automatic forward manner.
- **25.Stop:** Stops the automatic neurite tracing along the sequence.